# SecureIT<sup>®</sup> IT Asset Management | Non IT Asset Management

# VELOX

# P R O D U C T O V E R V I E W

Version | Q2.2025

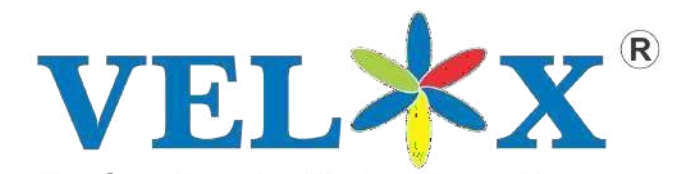

Develops Opportunities For Enterprises... INDIA | USA | DUBAI | NEPAL | ZIMBABWE | MEXICO | SRI LANKA

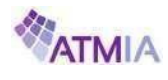

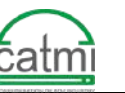

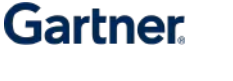

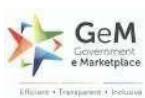

# **CIO**Review

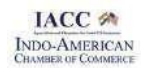

# About

Velox is a pioneer of the Indian IT Infra Monitoring and Cyber Security domain. We develop Information Technology Security Solutions and have been in the industry throughout the last decade. Velox has a range of world-class products that meet international standards in terms of quality and delivery. We offer our solutions to many industries, such as the BFSI sector, Healthcare, Manufacturing, and Industrial Automation Systems few. sector, just name to а With Velox's subsidiary in the United States of America, presence in 7 countries and 3 continents and counting, and the inclusion of our adoption of international standards and regulations, with ISO 9001:2015, 20000 & 27000 and PA-DSS global certifications for our operations, Velox is set for global domination

# Milestones

2019 - 2020: Asian-African Chambers of Commerce Award - Excellence in Innovation & Technology

2018 - 2019: CIO Tech - Top 20 Most Promising Cyber Security Solutions Provider

2018 - 2019: Business Connect Magazine - The Company of the Year

2017 - 2018: CTO Forum - Best Service Provider in India

2016 - 2017: Listed in CIO Magazine as India's Top 20 Most Promising Business Intelligence Solution Provider.

Registered Members and Business Award Recipients of such fine institutions:

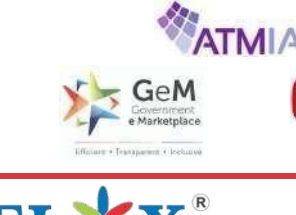

Develops Opportunities For Enterprises...

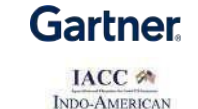

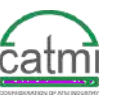

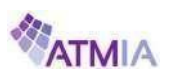

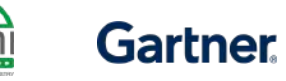

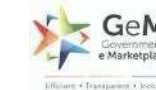

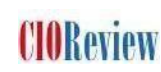

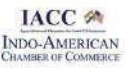

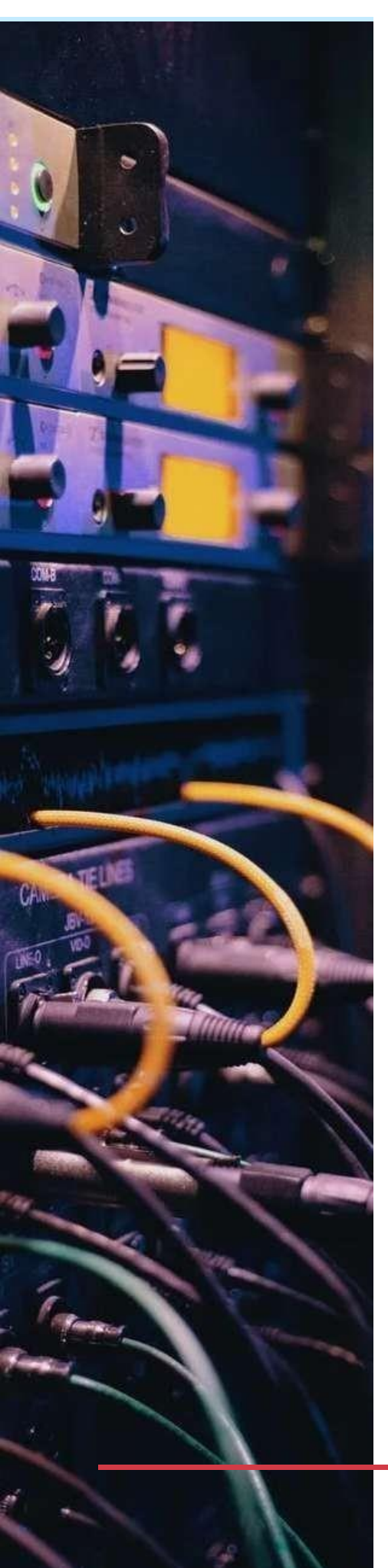

# SecureIT<sup>®</sup> ITAM | Non ITAM

SecureIT - ITAM and Non-ITAM, the most efficient & effective solution, simplifies the use of assets in an organizational structure. Velox's ITAM platform is designed to automate workflows, approval matrix, notifications, ticket-based CMDB updating, RPA & ML capabilities to avoid human errors.

Velox's ITAM platform delivers proactive & predictive analysis, cost & risk optimization, CXO Dashboards, and financial discipline across the ITAM process. Our ITAM platform addresses all opportunities and delivers expected solutions to help organizations grow. Our ITAM platform integration is extremely automated with almost all the ITSM platforms available in the industry.

Two-way communication between Velox's ITAM and any other industry ITSM platform makes it a real-time reporting platform. RPA, AI, & ML capabilities bring high productivity & efficiency to ITAM processes & C-SAT.

Asset lifecycle management includes IT asset tracking, location, IP, MAC ID of the assets. Configuration Management Database also includes tracking of AMC, warranties, software asset management, reporting, and dashboards.

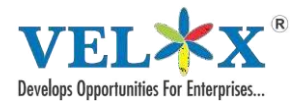

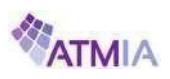

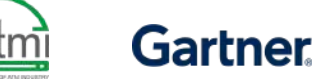

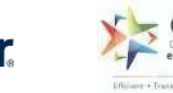

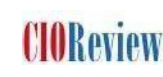

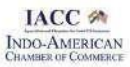

# SecureIT<sup>®</sup> ITAM | Non ITAM

Generally, in ITAM, two types of assets are monitored and managed: **IP Based:** 

IP address-based devices can be discovered from the IP range. All discovered devices can also be additionally discovered for their licenses of installed applications, which includes standard and 3rd party applications. These licenses can be auto-discovered only if they are configured for monitoring from the ITAM portal.

## Non-IP Based:

For non-IP based devices, there is a specific template that will be provided from the OEM (Velox), wherein they have to fill in the template to do a bulk upload of the same.

Automatically discover all assets (H/W & S/W), control & track where & how software products are being utilized, optimize the profit generated by assets throughout their lifecycle, easily track and manage purchasing information, get notified when contracts are expiring, allocate assets and costs.

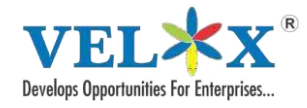

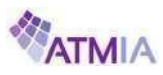

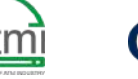

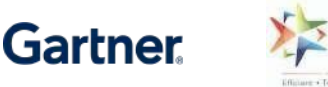

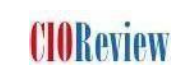

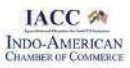

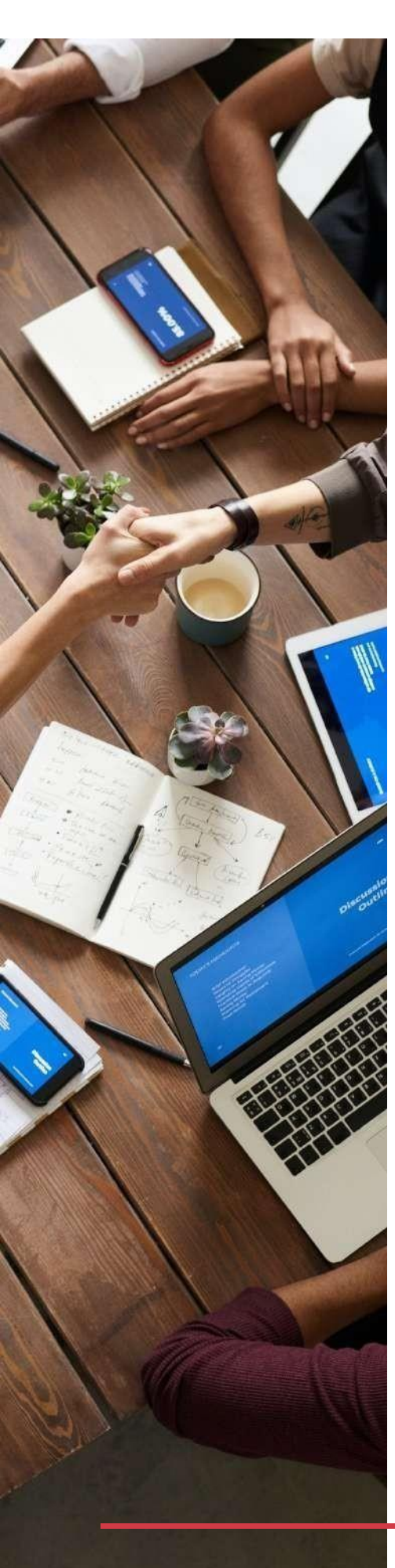

# SecureIT<sup>®</sup> ITAM | Non ITAM Features

- Network Discovery: Assets in a Network are identified Via 2 possible routes i. Agent-Based and ii. Agent Less. The Discovery of Hardware and Software Inventory on an organization's network can be identified for further classification.
- **User Management:** Our User Management features, enables an organization to track the allocation of each or every asset to a particular user in the organizational network system.

Which further enhances the functions ability to track an asset Asset

- **Relationship:** Asset relationship infers the grouping of multiple components for Hardware and Software track. It is the relationship of interdependent peripherals of an Organizational asset.
- Software Workflow: Software Workflow identifies and analyses the software utilization on an asset within the system. This feature is of prime importance in any organizational setup since it enables a recognition of software efficacy and identification of optimum utilization of software resources at the user's disposal. Which further enables an organization to put financial decisions in effect, resulting in better allocation of funds.

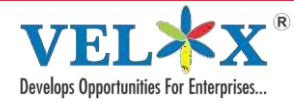

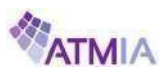

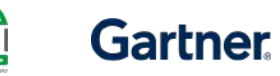

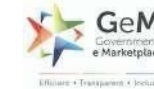

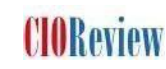

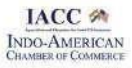

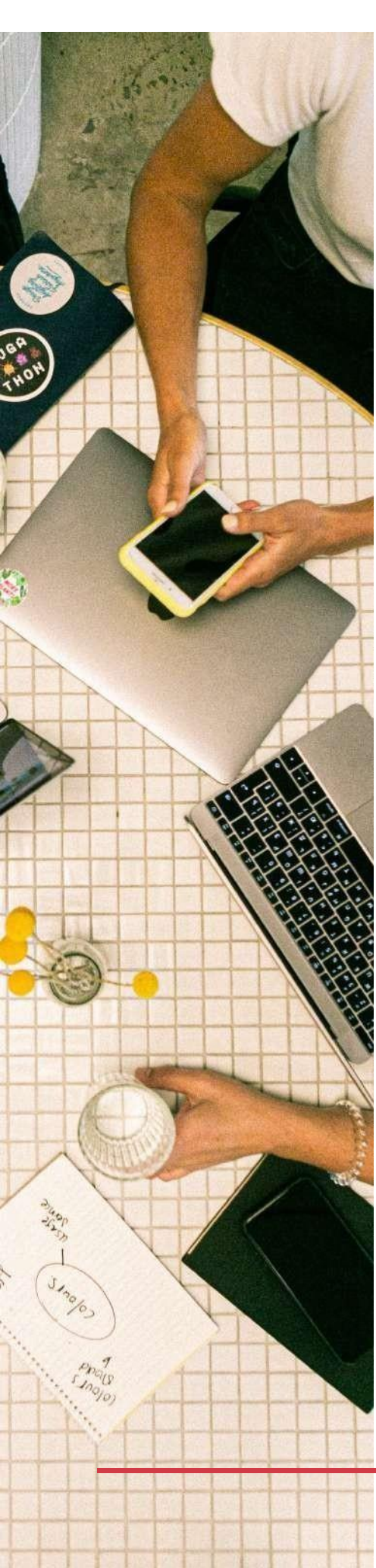

# SecureIT<sup>®</sup> ITAM | Non ITAM Features

- Hardware Workflow: The Hardware workflow and Life Cycle enables
  the administrator to understand the overall effectiveness of the
  endpoint. Via providing the information such as Maintenance,
  Depreciation, Disposal and peripheral's with effective warranties,
  insurance, and AMC expiries. Also engaging details such as configuration
  and core specifications.
- Asset Contract Management: Contract Management is used to basically track all the contracts/ documents throughout the assets contractual life cycle and workflow.
- **Unused Assets:** Our ITAM tool, also ensures the Identification of Unused Assets within a network framework. It is much useful for an organization to identify unused assets and reassign such assets to new users, rather than on the contrary purchasing new ones. These robust features of our ITAM tool, focus on the efficient allocation of Assets in a Network.
- Asset Loan: Identification of asset loan, how many units of a category are loaned by the organization Such crucial information is determined by our ITAM tool.

**Asset Tracking:** Asset Tracking is one of the main attributes of Velox's IT Asset Management Tool.

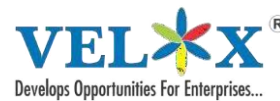

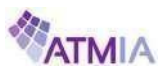

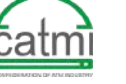

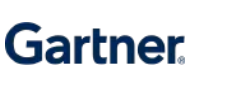

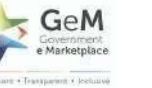

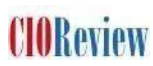

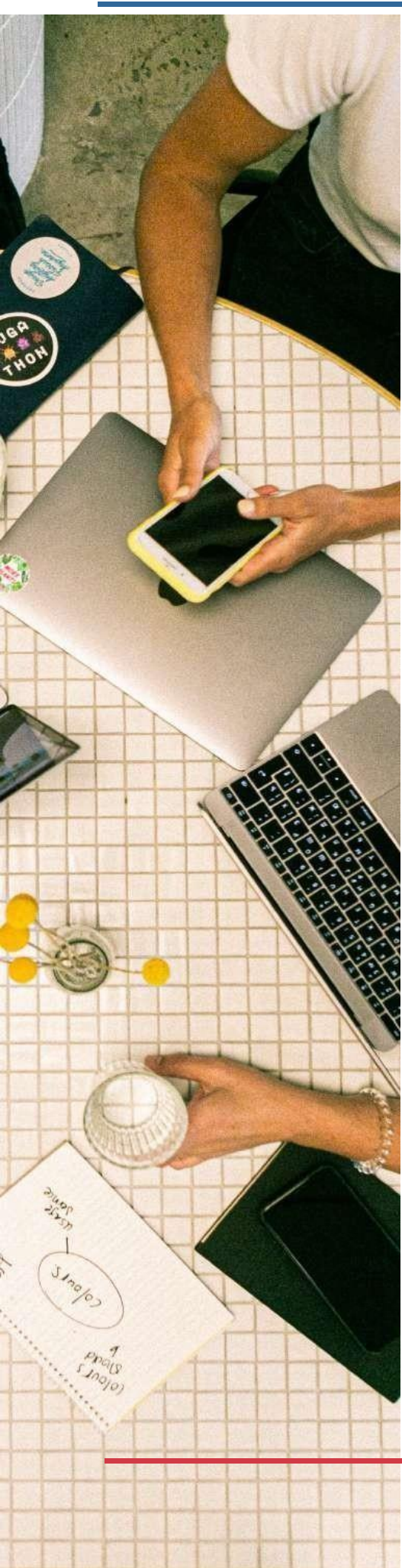

# Remote Desktop Management

- Remote support capabilities from any Windows, Mac Machine, iOS, Android, with Multi-Monitor Supported,
- Users can transfer files, chat, Audio. And Admin can Lock Keyboard and Mouse, Blank Screen
- Wake-on-LAN capabilities with One-click software upgrades and can be integrated with remote access software to control clients computer remotely to allow administrators to shut down, restart, hibernate, and lock computers.
- Integration feasibility, multiple user's creation with different credential and permission, confirmation code option to take/permit remote.

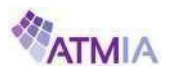

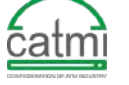

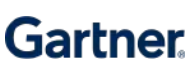

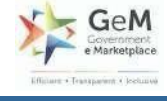

**CIOR**eview

#### IACC M INDO-AMERICAN CHAMBER OF COMMERCE

# BRANDS WHO TRUST US

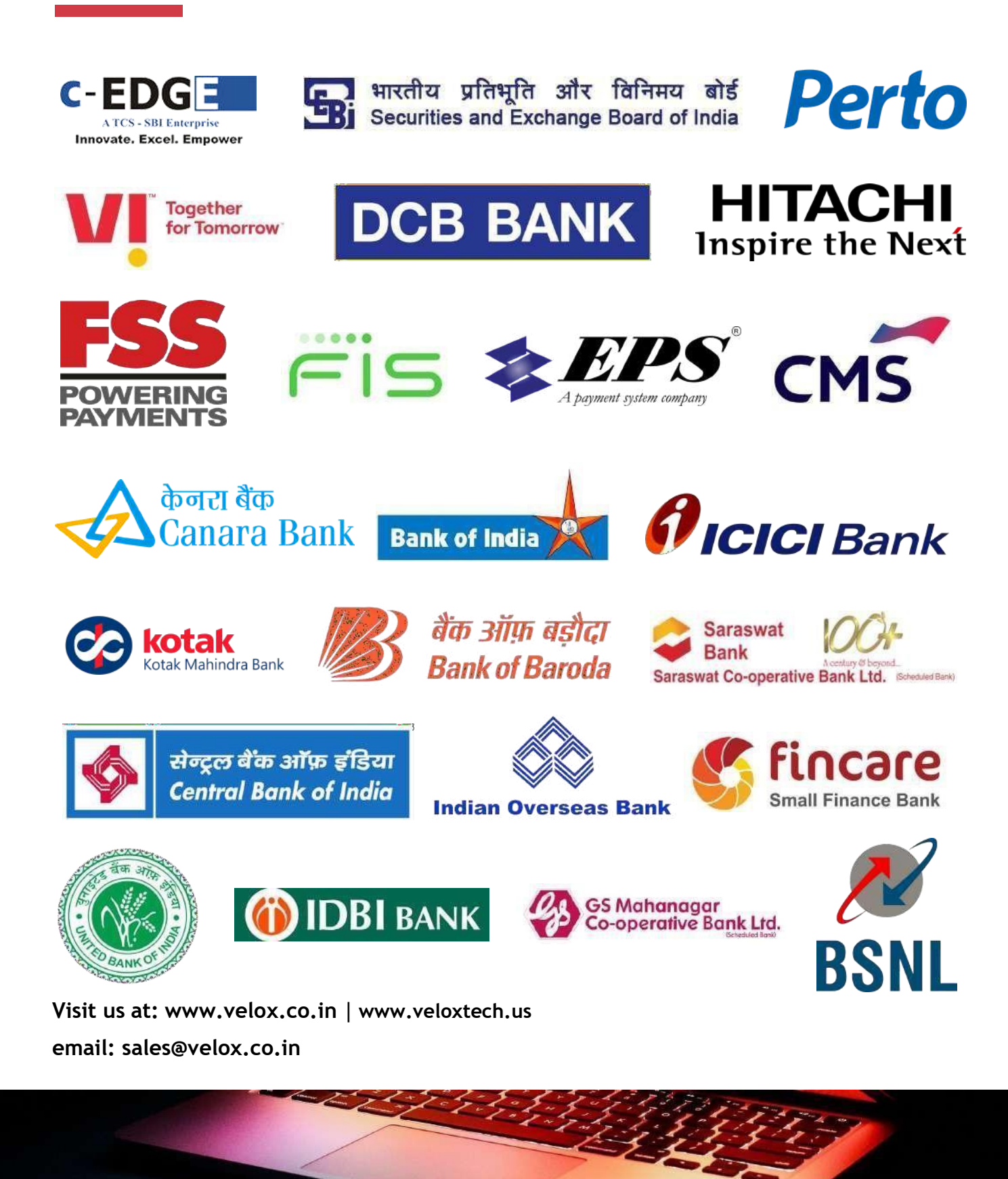

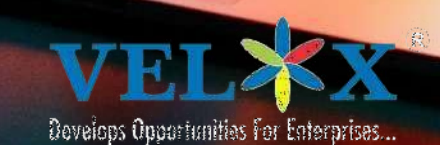

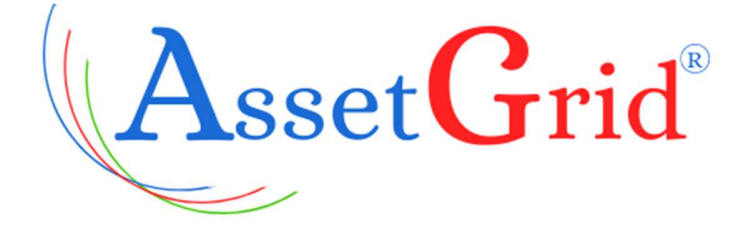

# IT Asset Management User Manual

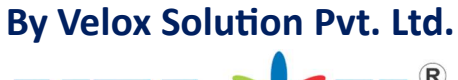

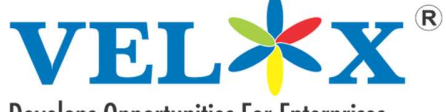

Develops Opportunities For Enterprises...

India | USA | Dubai | South Africa | Mexico | Sri Lanka

Website: www.velox.co.in

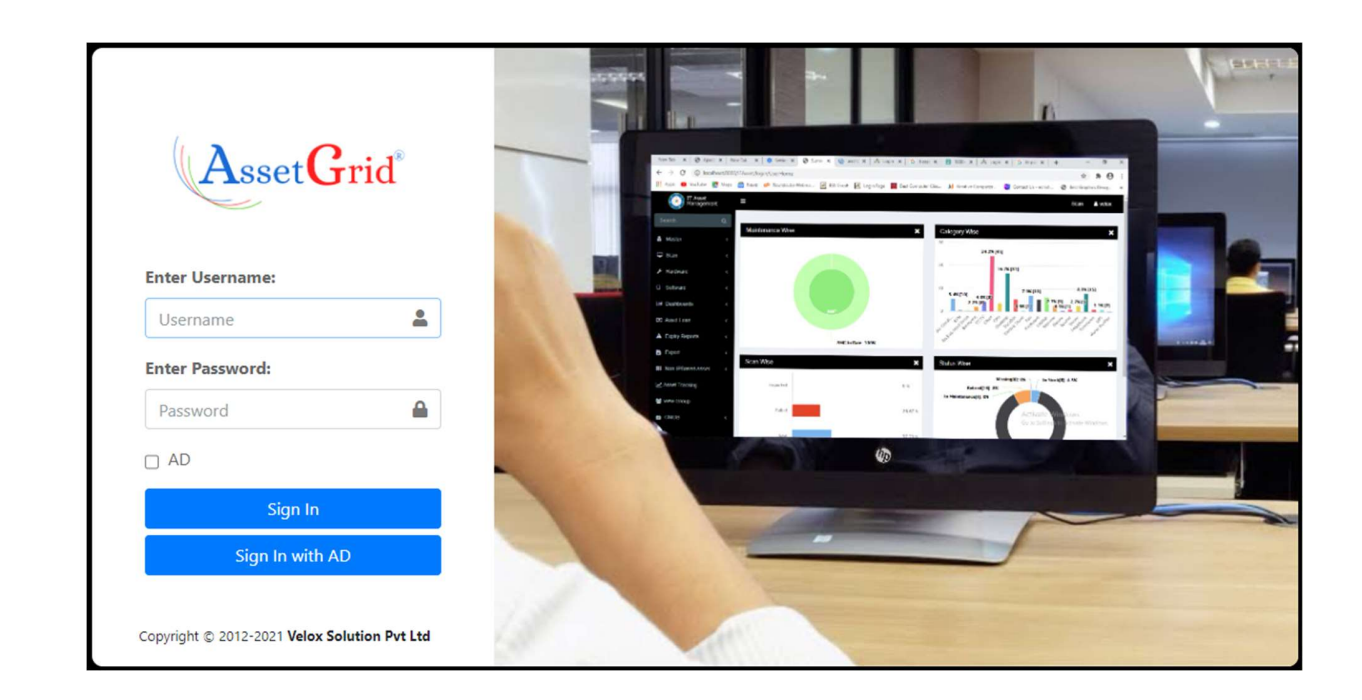

# **∻**Login

Login and Password is required to access AssetGrid, an Asset Management software and its features.

#### Steps to log in:

- 1. Enter the AssetGrid URL in the browser address bar.
- 2. Enter valid Username and Password (See Screenshot Above)
- 3. Click on 'Sign In'.

#### **Forgot Password:**

Any Branch Admin who forgets the password need to contact the **Zonal Admin** to get password reset.

## Type of Users:

- 1. Branch Admin (Admin)
- 2. Zonal Admin (Super Admin)

**Note**: Upon First log in the user will be redirected to 'Change password'. For better security it is a mandatory step to change the default password.

| For enhanced security, please change your default password. |
|-------------------------------------------------------------|
| AssetGrid                                                   |
| Enter Current Password                                      |
| Enter New Password                                          |
| Enter Confirm Password                                      |
| Submit Reset                                                |

# \* Dashboard

After login user lands on Dashboard where all the data related to assets shown in Graphical charts and Tabular format. According to Branch/Zone the dashboard data will be different. Below are screenshots of Branch Admin dashboard.

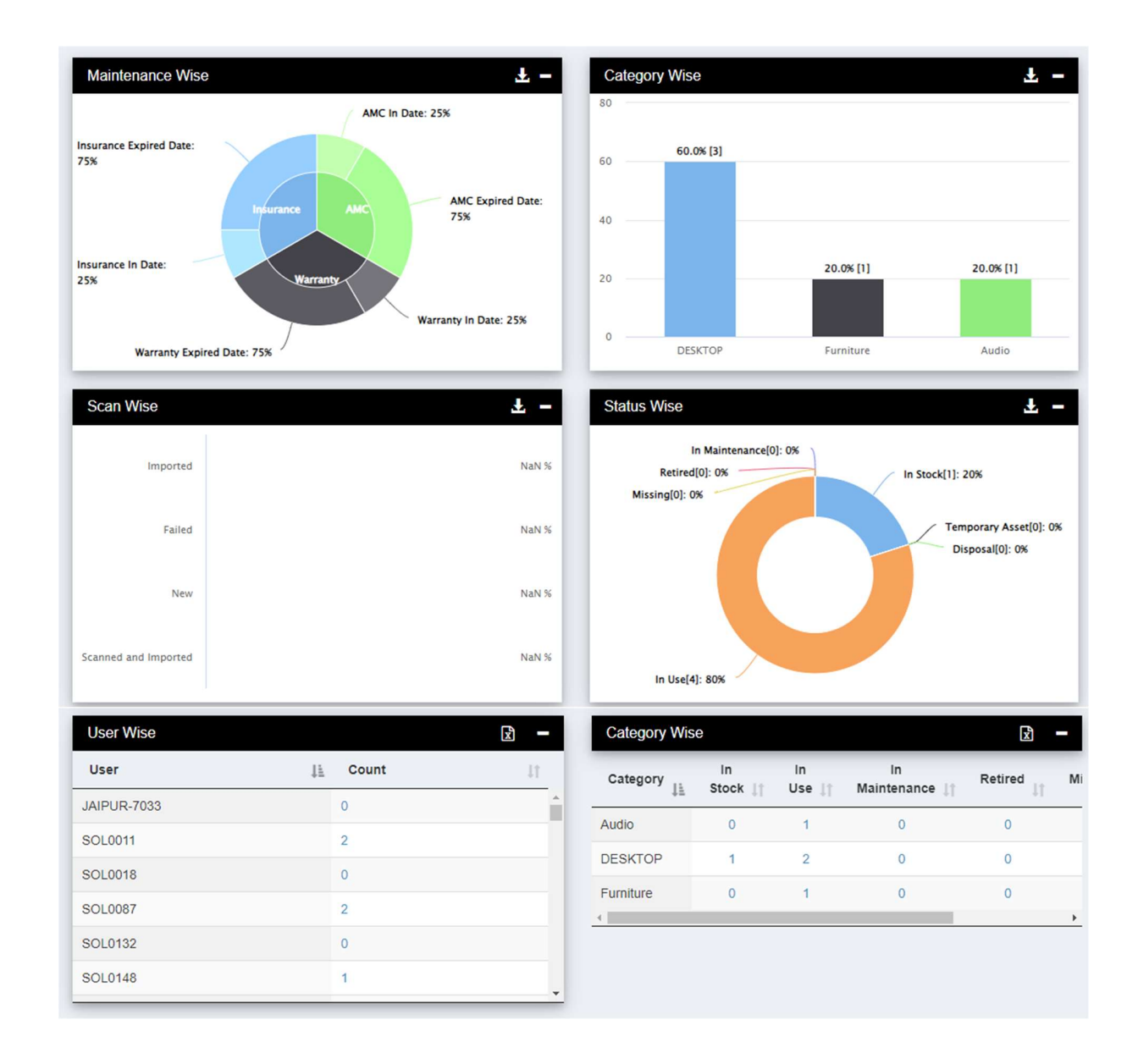

# \* Master

'Master' is very First Module of AssetGrid, used for onboarding and entering organization's details.

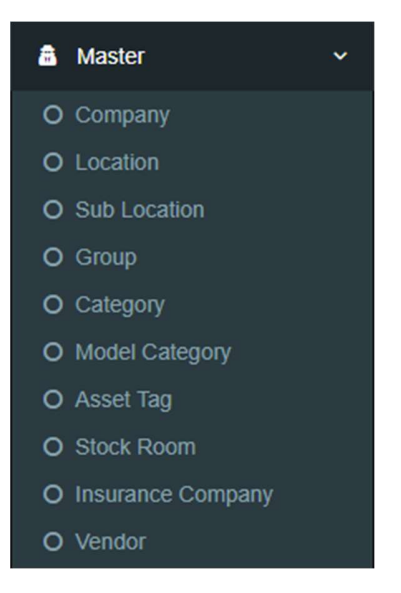

Following are the Sub-modules of Master.

Company, Location, Sub Location, Group, Category, Model Category, Asset Tag, Stock Room, Insurance Company, Vendor.

Add new: to add new data in any of the Sub-modules click on button and enter the details.

# 1. Company

This page provides list of previously added Companies and their details in tabular format.

| Company | / Master        |               |                                       |                |            |         |             |
|---------|-----------------|---------------|---------------------------------------|----------------|------------|---------|-------------|
| New Exp | ort Colvis Show | w 10 🗸 entrie | s                                     |                |            | Search: |             |
| Action  | Company<br>Name | Phone It      | Address 11                            | Manufacturer   | Vendor     | 11      | Comments    |
| 6       | UCO BANK        | 3333333333    | Vashi                                 | UCO BANK       | Uco Vendor |         | UCO BANK    |
| 2       | AJAY            | 2211334455    | ajay@gmail.com                        | Ajay           | DellV      |         | Done        |
| 2 📋     | Ather Energy    | 5373573535    | Sec-24 Turbhe                         | Ather_Manf     | DellV      |         | comD        |
| C 📋     | D company       | 7867867860    | Dubai                                 | Ibrahim Kaskar | DellV      |         | nnnn        |
| C 📋     | Mahindra        | 4773535421    | Sanapda sec 28                        | manf_mahindra  | SonyV      |         | dghdgjdj    |
| 2       | Poco            | 3545453543    | seawoods                              | mi             | NPCL       |         | test        |
| 6       | TATA Moters     | 2479560990    | sec-9 vashi                           | TATA_manf      | SonyV      |         | com         |
| 2 📋     | TVS             | 6334634673    | Chennai, Tamulnadu                    | Manf_tvs       | SonyV      |         | tvs_comment |
| C 📋     | Velox           | 4636347532    | Vashi Infotech Park, Sec-30A<br>Vashi | velox_manf     | HPV        |         | comment     |

Search box is used to search particular entries/listings in the table.

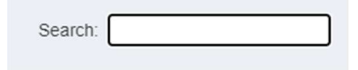

Branch Admin can add companies and their details using button.

Upon entering the company information and clicking on 'Submit' the Company and its details gets incerted into the data table.

| mpany         |              |              | *                   |
|---------------|--------------|--------------|---------------------|
| Name          | Company Name | Contact      | Enter Contact       |
| Address Enter | Address      | Manufacturer | Enter Manufacturer  |
| Vendor Enter  | Vendor Name  | Comment      | Enter Comments Here |
|               | s            | ubmit        |                     |

Additionally there are **<u>Export</u>** and <u>**Colvis**</u> feature. These are present on all pages throughout AssetGrid.(Where ever the functionality is required)

| Company Master |        |        |      |    |   |         |  |
|----------------|--------|--------|------|----|---|---------|--|
| New            | Export | Colvis | Show | 10 | ~ | entries |  |

The **<u>Export</u>** feature allows user to to download data in various formats. Those include Excel, CSV, Print and PDF.

| Excel |                              |
|-------|------------------------------|
| CSV   |                              |
| Print |                              |
| PDF   |                              |
|       | Excel<br>CSV<br>Print<br>PDF |

**Colvis** feature allows user to change types of columns that are shown in the data table. Any column that needs to be hidden can be moved to left side list and clicking on update will implement the changes.

| Empty list |    | Showing all 7                                                        |        |
|------------|----|----------------------------------------------------------------------|--------|
| Filter     |    | Filter                                                               |        |
| → →        | •  | Action<br>Company Name<br>Phone<br>Address<br>Manufacturer<br>Vendor | *<br>* |
|            | Up | date                                                                 |        |

# 2. Add Location

Location allows Branch Admin to add **Location** for the assets. Upon submitting, the location will be added to the AssetGrid.

| Add Location |                     | ** |
|--------------|---------------------|----|
| Name         | Enter Location Name |    |
|              | Submit              |    |

## 3. Add Sub Location

This page allows Branch Admin to add new **Sub Location** for the assets. Upon submitting, the Sub Location will be added to the AssetGrid.

| Add Sub Location |          |   |                           |            | * |
|------------------|----------|---|---------------------------|------------|---|
| Location         | DURGAPUR | ~ | Sub<br>Location<br>Submit | Durgapur 🗸 | ] |

## 4. Add Group Name

This page allows Branch Admin to add new **Group** for the assets. Upon submitting the data, the group will be added to the AssetGrid.

| Add Group Name |        |    |             |                  | * |   |
|----------------|--------|----|-------------|------------------|---|---|
| Group Name     | Group1 | ✓  | Description | GroupDescription | ~ |   |
|                |        | Su | bmit        |                  |   |   |
|                |        |    |             |                  |   |   |
|                |        |    |             |                  |   |   |
|                |        |    |             |                  |   |   |
|                |        |    |             |                  |   |   |
|                |        |    |             |                  |   | 8 |

## 5. Add Category

This page allows Branch Admin to add new **Category** for the asset and after submitting the data the new category will be added in the AssetGrid Tool.

| Add Category |                     | * |
|--------------|---------------------|---|
| Name         | Enter Category Name |   |
|              | Submit              |   |

# 6. Model Category

This page allows Branch Admin to add new **Model Category** of the asset and after providing required data the new model category will be added in the AssetGrid Tool.

| Add Model-Category | l                  |              | *                  |
|--------------------|--------------------|--------------|--------------------|
| Display Name       | Enter Display Name | ID           | Enter ID           |
| Parent<br>Category | Please Select 🗸    | Model Number | Enter Model Number |
| Manufacturer       | Enter Manufacturer | Description  | Enter Description  |
|                    |                    | Submit       |                    |

# 7. Asset Tag

This page allows Branch Admin to add new **Asset Tag** for the asset and after selecting category and entering Asset tag name the Asset tag will be added in the AssetGrid Tool.

| Add Asset Tag |                        |            |        |           |         | • |   |
|---------------|------------------------|------------|--------|-----------|---------|---|---|
| Category      | Laboratory Improvement | <b>√</b> ~ |        | Asset Tag | medical | • |   |
|               |                        |            | Submit |           |         |   |   |
|               |                        |            |        |           |         |   |   |
|               |                        |            |        |           |         |   |   |
|               |                        |            |        |           |         |   |   |
|               |                        |            |        |           |         |   |   |
|               |                        |            |        |           |         |   | 9 |

## 8. Stock Room

This page allows Branch Admin to add new **Stock-Room** for the asset and after selecting a name for stock room and its location the stock room will be added in the AssetGrid Tool.

| Add Stock-Room |                   |          | *               |  |
|----------------|-------------------|----------|-----------------|--|
| Name           | Please Enter Name | Location | Please Select 🗸 |  |
|                |                   | Submit   |                 |  |

# 9. Insurance Company

This page allows Branch Admin to add new **Insurance Company** for the asset and after entering name, contact number and email id the insurance company will be added in the AssetGrid Tool.

| Add Insurance Compar | ny                  |        |         | *             |
|----------------------|---------------------|--------|---------|---------------|
| Name                 | Enter Company Name  |        | Contact | Enter Contact |
| Email                | Enter Email address |        |         |               |
|                      |                     | Submit |         |               |

# 10. Vendor

This page allows Branch Admin to add new **Vendor** for the asset and after entering Name, Location, Mobile number and email the vendor will be added in the AssetGrid Tool.

| Add Vendor |                     |          | *                   |
|------------|---------------------|----------|---------------------|
| Name       | Enter Full Name     | Location | Enter Address       |
| Mobile     | Enter Mobile Number | Email    | Enter Email Address |
|            |                     | Submit   |                     |
|            |                     |          |                     |

# \* Asset List

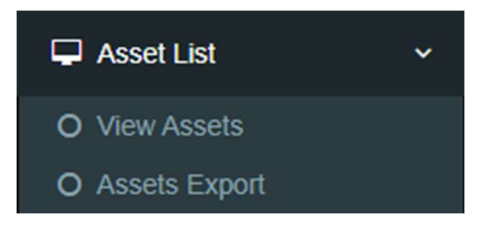

## 1. View Assets

This module allows user to view all the **Assets** curranty present in the database. According to the locations selected the asset list will load.

| view Asse     | els            |                                         |                                |                                 |                                                     |    |             |                                                |                                    |
|---------------|----------------|-----------------------------------------|--------------------------------|---------------------------------|-----------------------------------------------------|----|-------------|------------------------------------------------|------------------------------------|
|               |                | Loca                                    | tion*                          | All selected (16                | 61) -                                               |    |             |                                                |                                    |
|               |                |                                         |                                | Submit                          |                                                     |    |             |                                                |                                    |
| Export Action | ion Select All | Toggle Search                           |                                |                                 |                                                     |    | Search:     |                                                |                                    |
|               |                |                                         |                                |                                 |                                                     |    |             |                                                |                                    |
| SELECT 1      | ACTION 1       | ASSET_NAME I                            | IMAGE ↓↑                       | CATEGORY 1                      | ASSET_TAG                                           | 11 |             | ASSET<br>TAG<br>IMAGE ↓↑                       | ASSET<br>TAG<br>STATU:             |
| SELECT 1      | ACTION I       | ASSET_NAME 1                            | IMAGE it                       | CATEGORY 1                      | ASSET_TAG                                           | Įţ | LOCATION J† | ASSET<br>TAG<br>IMAGE IT                       | ASSET<br>TAG<br>STATU:<br>Not Tagg |
| SELECT 14     | ACTION         | ASSET_NAME 11<br>NewAsset1<br>NewAsset2 | IMAGE J†<br>Preview<br>Preview | CATEGORY 11<br>Router<br>Router | ASSET_TAG<br>ASAGDHFDAHG/NA/25<br>ASAGDHFDAHG/NA/26 | ļţ | LOCATION 11 | ASSET<br>TAG<br>IMAGE L1<br>Preview<br>Preview | ASSET<br>TAG<br>STATU:<br>Not Tagg |

# 2. Assets Export

This page will allow Branch Admin to **Export** all the **Assets** as per location selected, currently present assets in the database will be downloaded in a **zip** file. Extracting it will give you **CSV** file.

| Asset Export |                      |
|--------------|----------------------|
| Location*    | All selected (161) - |
|              | Export               |
|              |                      |

# \* IP Based Assets

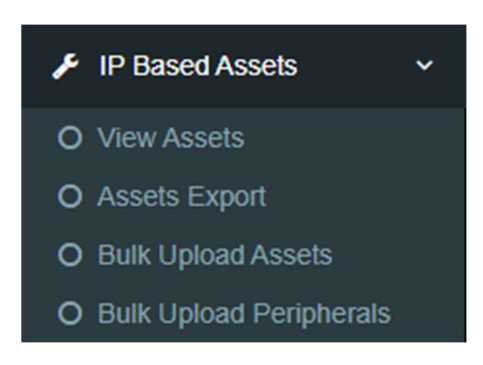

## 1. View Assets

Just like, View asset from previous module (Asset List-> View Assets) this page loads assets according to location selected but in this case **IP Based Assets** will be shown. Listed asset data can be modified and deleted using action  $\Im$  to buttons provided for each listing. Additionally, all details of each asset can be viewed with eye button.

| IP Based         | l Asset     | Locatio                 | on*      | All selected (16 | :1) -                     |                           |                       |          |       |
|------------------|-------------|-------------------------|----------|------------------|---------------------------|---------------------------|-----------------------|----------|-------|
|                  |             |                         |          | Submit           |                           |                           |                       |          |       |
| New Export       | Action      | Select All Toggle Searc | h Show 1 | 0 v entries      |                           |                           | Search:               |          |       |
| SELECT 1         | ACTION 1    | ASSET_NAME 1            | IMAGE 1  | CATEGORY 1       | MODEL 1                   | SERIAL_NO ↓ĵ              | ASSET_TAG 1           | STATUS 🏢 | ST    |
|                  | 6 📋 👁       | NITINDESKTOP            | Preview  | Charger          | To be filled<br>by O.E.M. | To be filled by<br>O.E.M. | velox/asset/desktop/6 | In Use   | - >.< |
| 4                |             |                         |          |                  |                           |                           |                       |          | +     |
| Showing 1 to 1 o | f 1 entries |                         |          |                  |                           |                           | Previ                 | ous 1    | Next  |

New Button can be used to add **New Assets** to the table. Following is the page where all required details need to be filled and upon clicking on submit Add Asset Request will be sent for Super Branch Admin's approval. After the Approval the asset can be viewed in the table.

| Add Hard | dware Asset      |                                |                                    | **                  |
|----------|------------------|--------------------------------|------------------------------------|---------------------|
|          | Asset Name *     | Enter Asset Name               | Category *                         | Please Select       |
|          | Model *          | Please Select 🗸                | Serial<br>Number *                 | Enter Serial Number |
|          | Type *           | Please Select 🗸                |                                    |                     |
| General  | Financial Mainte | nance Depreciation Peripherals | Configuration details Core Configu | ration              |
|          | Asset tag *      |                                | Status *                           | Please Select 🗸     |
|          | Managed By *     | Please Select                  | Owned by *                         | Please Select *     |
|          | Status Date *    | Select Status Date             | Old Asset Tag                      |                     |
|          | Class            | Hardware                       |                                    |                     |
|          | Description      | Enter Description              |                                    |                     |
|          |                  |                                | Submit                             |                     |

# 2. Assets Export

This page will allow Branch Admin to **Export** all the **Assets** as per location selected, just like Asset List-> View Assets. Currently present **IP based assets** in the database will be downloaded in a **zip** file. Extracting the zip will give you **CSV** file.

| Location* All selected (161) - |
|--------------------------------|
| Export                         |
|                                |

# 3. Bulk Upload Assets

• This Page allows Branch Admin to upload multiple assets through an Excel file. To use this feature First the user, need to download sample file by clicking on 'Download' button. A file named **BulkUploadFileHardware.xlsx** should be downloaded.

| Bulk Upload Hardware Data |                                                                                                    | Ŧ |
|---------------------------|----------------------------------------------------------------------------------------------------|---|
| File                      | Choose File No file chosen "* Kindly do not put null or blank value in any column instead put NA as value **Kindly put ** before date Red color mandatory and should not be duplicate Submit | ſ |

• Edit the sample file and fill all the data to be inserted in the database. Follow the instructions present in the red text on the page of file upload. If everything is followed correctly and After approval of **Zonal Branch Admin** the data in the excel sheet will be inserted into the database and can be viewed in the table of view asset page.

| Image: Section 2 and Section 2 and Secti                                                                                                    |                                                                                                    |                                                             | Sign in 🚽 🗇 🗙                                                                                                    |
|----------------------------------------------------------------------------------------------------|----------------------------------------------------------------------------------------------------|-------------------------------------------------------------|----------------------------------------------------------------------------------------------------|
| File Home Insert Draw Page Layout Formulas Data                                                                                                    | Review View Developer Help                                                                                                    |                                                             | 년 Share 🖌 🔗                                                                                                    |
| $ \begin{array}{c c} & & \\ & & \\ & & \\ Paste \\ & & \\ & & \\ $ | Image: Wrap Text     General       Image: General field of the second second sec | Conditional Format as Cell<br>Formatting ~ Table ~ Styles ~ | $ \begin{array}{c c} \Sigma & & & \\ & & Z \\ \hline & & \\ \hline & & \\ & & \\ & & \\ \hline & & \\ & & \\ & $ |
| Clipboard 🕼 Font 🕠                                                                                                    | الح Alignment ما Alignment                                                                                                    | Styles Cells                                                | Editing Add-ins 🗡                                                                                                    |
| J15 $\checkmark$ : $\times \checkmark f_x$                                                                                                    |                                                                                                    |                                                             | ~                                                                                                    |
| A B C D E F                                                                                                    | G H I                                                                                                    | J K L M                                                     | N O P                                                                                                    |
| 1 ASSET_NAME CATEGORY MODEL SERIAL_NO ASSET_TAG STATUS                                                                                                    | STATUS_DATE ADDITIONAL_STATUS STOCK_ROOM ASSIGN                                                                                                    | NED_TO LOCATION SUB_LOCATION COMPANY                        | MANAGED_BY OWNED_BY ACQUICISITI                                                                                                    |
| 2 NA NA NA NA NA                                                                                                    | *dd/MM/YY NA NA NA                                                                                                    | NA NA NA                                                    | NA NA *dd/MM/YY                                                                                                    |
| 3                                                                                                    |                                                                                                    |                                                             |                                                                                                    |
| 4                                                                                                    |                                                                                                    |                                                             |                                                                                                    |
| 5                                                                                                    |                                                                                                    |                                                             |                                                                                                    |
| 7                                                                                                    |                                                                                                    |                                                             |                                                                                                    |
| 0                                                                                                    |                                                                                                    |                                                             |                                                                                                    |

Same file can be used to Edit and Delete the assets. The final column in the downloaded .xlsx file denotes the function to be performed on that asset. According to the action to be performed '**KEY\_PARAM**' value should be set accordingly.

**1**= When new asset is being inserted into the table.

- **2**= When Changing/Updating asset details.
- **3**= To delete any assets

# 4. Bulk Upload Peripherals

Bulk Upload Peripherals allows user to attach peripherals to IP Based assets (1 or more)

 This Page allows Branch Admin to upload multiple Peripherals through an Excel file. To use this feature First the user, need to download sample file by clicking on 'Download' button. A file named BulkUploadPeripheralDevice.xlsx should be downloaded.

| Bulk Upload Peripheral Data |                                                                                                    | Ŧ |
|-----------------------------|----------------------------------------------------------------------------------------------------|---|
| File                        | Choose file No file chosen *** Kindly do not put null or blank value in any column instead put NA as value Red colors mandatory and should not be duplicate Submit |   |

• Edit the sample file and fill all the data to be inserted in the database. Follow the instructions present in the red text on the page of file upload. If everything is followed correctly and After approval of **Zonal Admin** the data in the excel sheet will be inserted into the database and can be viewed under **Peripherals** tab of the particular asset page.

| 1 | ) ~         | ) : | $\times \checkmark f_x$ |              |           |            |          |           |  |
|---|-------------|-----|-------------------------|--------------|-----------|------------|----------|-----------|--|
|   | А           |     | В                       | С            | D         | E          | F        | G         |  |
| 1 | PERIPHERAL_ | ID  | PERIPHERAL_TYPE         | MANUFACTURER | SERIAL_NO | ASSET_NAME | ASSET_ID | KEY_PARAM |  |
| 2 |             |     |                         |              |           |            |          |           |  |
| 3 |             |     |                         |              |           |            |          |           |  |
| 4 |             |     |                         |              |           |            |          |           |  |
| 5 |             |     |                         |              |           |            |          |           |  |

Same file can be used to Edit and Delete the peripherals. The final column in the downloaded .xlsx file denotes the function to be performed on that Peripheral. According to the action to be performed '**KEY\_PARAM**' value should be set accordingly.

**1**= When new peripheral is being inserted.

- **2**= When Changing/Updating peripheral details.
- **3**= To delete any peripheral.

# \* Non-IP Based Assets

### 1. View Assets

Just like, View asset from previous module (IP based Assets) this page loads assets according to location selected but, in this case, **Non IP Based Assets** will be shown.

Listed asset data can be modified and deleted using action C f = C buttons provided for each listing. Additionally, all details of each asset can be viewed with eye button.

| Non IP Ba | ased Asset |               |                 |              |              |                |                           |                 |              |
|-----------|------------|---------------|-----------------|--------------|--------------|----------------|---------------------------|-----------------|--------------|
|           |            |               | Location*       | All sele     | cted (161) 🕶 |                |                           |                 |              |
|           |            |               |                 | I            | Submit       |                |                           |                 |              |
| New Expor | rt Action  | Select All    | Toggle Search S | Show 10 🗸 er | tries        |                | Search:                   |                 |              |
| SELECT    | ACTION     | ASSET<br>NAME | IMAGE<br>↓↑     | CATEGORY     | MODEL        | ASSET<br>SR NO | ASSET TAG                 | ASSET<br>STATUS | ST<br>D      |
|           | 6 📋 👁      | NEW5          | Preview         | Computer     | Computer     | 5005           | SPEAKER/MUMB/VELO/NEW5/12 | -               | 202<br>00:0  |
| 0         | 6 📋 👁      | NEW1          | Preview         | Computer     | Computer     | 5001           | SPEAKER/MUMB/VELO/NEW1/8  | -               | 202-<br>00:0 |
|           |            |               |                 |              |              | 5000           |                           |                 | 202          |
|           |            | NEW3          | Preview         | Computer     | Computer     | 5003           | SPEAKER/MUMB/VELO/NEW3/10 |                 | 00:0         |

New Button can be used to add **New Assets** to the table. Following is the page where all required details need to be filled and upon clicking on submit Add Asset Request will be sent to Branch Admin's approval. After the Approval the asset can be viewed in the table.

| Add No  | on-IP Devices    | I                        |               | *                   |
|---------|------------------|--------------------------|---------------|---------------------|
|         | Asset Name       | Enter Asset Name         | Category      | Please Select 🗸     |
|         | Model            | Please Select 🗸          | Serial Number | Enter Serial Number |
|         | Туре             | Please Select 🗸          |               |                     |
| General | Financial Mainte | nance Depreciation Perip | nerals        |                     |
|         | Asset tag        |                          | Status        | Please Select 🗸     |
|         | Managed By       | Please Select *          | Owned by      | Please Select *     |
|         | Status Date      | Select Status Date       | Old Asset Tag |                     |
|         | Class            | Hardware                 | Manufacturer  |                     |
|         | Description      | Enter Description        |               |                     |
|         |                  |                          | Submit        |                     |

# 2. Assets Export

This page will allow Branch Admin to **Export** all the **Assets** as per location selected, just like Asset List-> View Assets. Currently present **Non IP based assets** in the database will be downloaded in a **zip** file. Extracting the zip will give you a **CSV** file.

| Non IP Based Asset Export |           |                 |  |
|---------------------------|-----------|-----------------|--|
|                           | Location* | None selected - |  |
|                           |           | Export          |  |
|                           |           |                 |  |
|                           |           |                 |  |

# 3. Bulk Upload Assets

• This Page allows Branch Admin to upload multiple assets through an Excel file. To use this feature First user, need to download sample file by clicking on 'Download' button. A file named **BulkUploadFileOtherAsset.xlsx** will be downloaded.

| Bulk Upload |                                                                                                    | Ŧ |
|-------------|----------------------------------------------------------------------------------------------------|---|
| File        | Choose File No file chosen<br>** Kindly do not put null or blank<br>value in any column instead put NA<br>as value<br>**Kindly put ** before date<br>Red colors mandatory and should<br>not be duplicate<br>Submit | ſ |

• Edit the sample file and fill all the data to be inserted in the database. Follow the instructions present in the red text on the page of file upload. If everything is followed correctly the data in the excel sheet will be inserted into the database and can be viewed in the table of view asset page.

| ×   | 8 9-          | (? → E               | BulkUploa     | dFileOtherAss | et.xlsx - | Excel Preview | ✓ Search                                                         |            |              |            |                                      |                  |                                  | Signi                                     | in –            | o         | ×   |
|-----|---------------|----------------------|---------------|---------------|-----------|---------------|------------------------------------------------------------------|------------|--------------|------------|--------------------------------------|------------------|----------------------------------|-------------------------------------------|-----------------|-----------|-----|
| Fil | e <u>Home</u> | Insert D             | raw Pa        | age Layout    | Formul    | las Data Re   | view View Develo                                                 | per Help   |              |            |                                      |                  |                                  |                                           | Ľ               | 3 Share 👻 | ନ୍ଦ |
| P   | aste          | Aptos Narro<br>B I U | w ~<br>. ~  ⊞ | -   <u> </u>  | Ař<br>A   | = = = *       | <ul> <li>→ Bb Wrap Text</li> <li>→ E Merge &amp; Cert</li> </ul> | Gener      | al % 9 500 . | Cond       | itional Format as<br>tting ~ Table ~ | Cell<br>Styles ~ | Insert →<br>Delete →<br>Format → | ∑ × A<br>Z<br>V<br>Sort &<br>¢ × Filter × | Find & Select ~ | Add-ins   |     |
| c   | لااً lipboard |                      | Font          |               | L2        |               | Alignment                                                        | r <u>s</u> | Number       | r <u>s</u> | Styles                               |                  | Cells                            | Editing                                   |                 | Add-ins   | ~   |
| 19  | ~             | ××.                  | fx            |               |           |               |                                                                  |            |              |            |                                      |                  |                                  |                                           |                 |           | ~   |
|     | Α             | В                    | С             | D             | E         | F             | G                                                                | Н          | 1            | J          | K                                    | L                | М                                | N                                         |                 | 0         |     |
| 1 A | SSET_NAME     | CATEGORY             | MODEL         | SERIAL_NO     | STATUS    | STATUS_DATE   | ADDITIONAL_STATUS                                                | STOCK_ROOM | ASSIGNED_TO  | LOCATION   | SUB_LOCATION                         | COMPANY          | MANAGED_BY                       | OWNED_BY                                  | ACQUICISI       | TION_DATE | F   |
| 2 N | A             | NA                   | NA            | NA            | NA        | *dd/MM/YY     | NA                                                               | NA         | NA           | NA         | NA                                   | NA               | NA                               | NA                                        | *dd/MM/Y        | Y         | Ν   |
| 3   |               |                      |               |               |           |               |                                                                  |            |              |            |                                      |                  |                                  |                                           |                 |           |     |
| 4   |               |                      |               |               |           |               |                                                                  |            |              |            |                                      |                  |                                  |                                           |                 |           |     |
| 5   |               |                      |               |               |           |               |                                                                  |            |              |            |                                      |                  |                                  |                                           |                 |           |     |
| 6   |               |                      |               |               |           |               |                                                                  |            |              |            |                                      |                  |                                  |                                           |                 |           | 1.0 |

Same file can be used to Edit and Delete the assets. The final column in the downloaded .xlsx file denotes the function to be performed on that asset. According to the action to be performed 'KEY\_PARAM' value should be set accordingly.

- **1**= When new asset is being inserted into the table.
- **2**= When Changing/Updating asset details.
- **3**= To delete any assets

# \* Rejected Asset Data

For any reason, when 'Add Asset' request gets rejected by the Zonal Admin, such requests will show up here.

| Rejected A | lsset           |                                 |              |              |                     |                    |             |
|------------|-----------------|---------------------------------|--------------|--------------|---------------------|--------------------|-------------|
| Export     | vis Toggle Sear | ch                              |              |              | s                   | earch:             |             |
| SR_NO ↓    | ASSET_ID 1      | ASSET_TAG                       | ASSET_NAME 1 | ASSET_TYPE 1 | CATEGORY 1          | LOCATION 1         | SUB_LOCATIO |
| 1          | 2               | NA/Swit/CATALYST 2960-24TC-L    | -            | IPBased      | Switch              | -                  | - ^         |
| 2          | 3               | NA/Rout/ciscoISR4331            |              | IPBased      | Router              | -                  |             |
| 3          | 4               | SPEAKER/IIHPL<br>HYDERABAD/NA/5 | Test1        | NONIPBased   | Other<br>Equipments | IIHPL<br>Hyderabad |             |
| 4          | 5               | SPEAKER/IIHPL<br>HYDERABAD/NA/6 | Test2        | NONIPBased   | Other<br>Equipments | IIHPL<br>Hyderabad |             |
| 5          | 12              | 29                              | Desktop9     | IPBased      | Computer            | VAshi1             | -           |
| 6          | 9               | 33                              | Desktop13    | IPBased      | Computer            | VAshi1             |             |
| 7          | 1               | SPEAKER/MUMB/VELO/NEW2/3        | NEW2         | NONIPBased   | Computer            | Mumbai             | - >.        |
| 8          | 2               | SPEAKER/MUMB/VELO/NEW4/5        | NEW4         | NONIPBased   | Computer            | Mumbai             | - +         |
| 4          |                 |                                 |              |              |                     |                    |             |

Showing 1 to 17 of 17 entries

# ✤ <u>Duplicate Mac Details</u>

When AssetGrid detects one particular MAC ID is reused in 2 different assets, such listings show up in here. This happens when user changes the **Host Name** of the PC or When PC is formatted and agent is reinstalled.

| Duplicate Mac Details       |                   |    |         |    |
|-----------------------------|-------------------|----|---------|----|
| Export Colvis Toggle Search |                   |    | Search: |    |
| SR_NO IL                    | MAC_ADDRESS       | 11 | COUNT   | 11 |
| 1                           | 00-15-5A-A1-EB-FE |    | 2       | Â  |
| 2                           | 00-21-97-68-04-79 |    | 2       |    |
| 3                           | 00-F3-0C-81-05-11 |    | 2       |    |
| 4                           | 18-60-24-8E-E7-76 |    | 2       |    |
| 5                           | 18-60-24-8F-8A-8C |    | 2       |    |
| 6                           | 2C-58-B9-12-C2-F4 |    | 2       |    |
| 7                           | 40-B0-34-41-0D-34 |    | 2       |    |
|                             |                   |    |         |    |

On click of count a list will show up with Assets that have that one particular MAC ID common.

| Duplicate Mac Details |                   |                | $\sim$ |
|-----------------------|-------------------|----------------|--------|
| Print Excel CSV       | PDF               | Search:        |        |
| HOST_NAME             | MAC_ADDRESS       | ↓↑ BRANCH_NAME | .↓↑    |
| U1-STRM-0009          | 00-15-5A-A1-EB-FE | Kagithapuram   |        |
| U1STO-178             | 00-15-5A-A1-EB-FE | Kagithapuram   |        |
|                       |                   | Previous 1 N   | lext   |

# ♦ QR Code Generator

This Module allows Branch Admin to generate QR code on the basis of Location, IP Based and Non IP Based. Generated QRs can be downloaded, Printed and Stick onto the assets. Up on scanning the relevant information will be displayed.

Steps to Download QR code:

- 1. Select the Desired options in dropdown fields.
- 2. Click on 'Submit' button.
- 3. Wait for assets to load, then select asset for the QR code and click on 'Submit'.
- 4. Now the 'Submit' button will turn into 'Download', click on it.
- 5. Now you have the QR code PDF file.

| GeneratePlease Select Asset Data None selected - |  |
|--------------------------------------------------|--|
|                                                  |  |
| Submit                                           |  |

The Downloaded PDF file will contain QR code in following form.

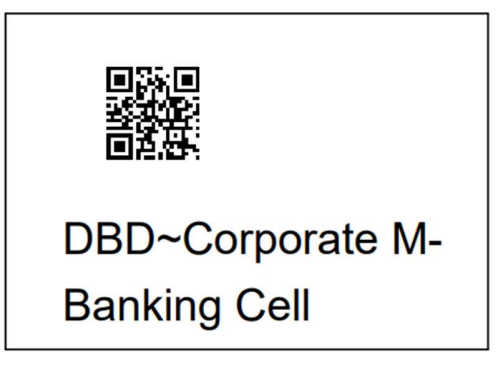

# \* Dashboards

## • Home

After login user lands on Home Dashboard where all the data related to assets shown in Graphical charts and Tabular format. According to User Type/Role the dashboard data will be different. Below are screenshots of Branch Admin dashboard.

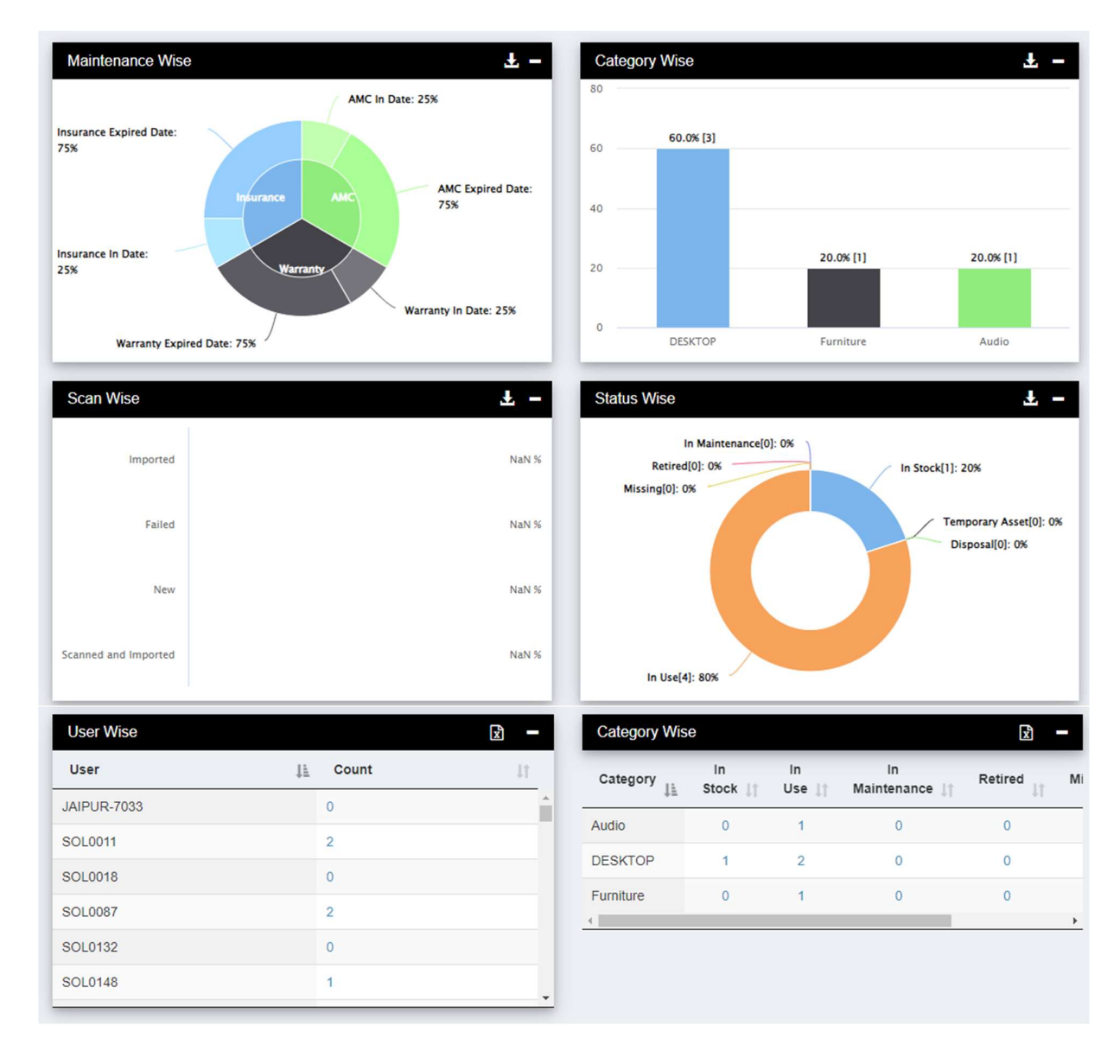

Apart from Home Dashboard there are few more dashboards that presents data in more detail and cohesive manner.

| 600 | Dashboards v         |  |
|-----|----------------------|--|
| 0   | Home                 |  |
| 0   | Hardware Dashboard   |  |
| 0   | Software Dashboard   |  |
| 0   | Detail Dashboard     |  |
| 0   | Summary Dashboard    |  |
| 0   | Commission Dashboard |  |

- Hardware Dashboard Provides the Hardware related data in graphical format.
- Software Dashboard Provides the Software related data in graphical format.
- Detail Dashboard Provides additional asset details.
- Summary Dashboard Summarises all the previous dashboards.
- Commission Dashboard AMC, Warranty, Insurance and Financial Graphs.

# ✤ My Raised Request

Whenever Branch Admin generates any request that needs Zonal Admin's approval, all those requests will be visible to that Branch Admins in this module.

| ly Raised                 | Request          | ✓ entries                  |                |                |                   |                |                            | Search:               |                       |         |
|---------------------------|------------------|----------------------------|----------------|----------------|-------------------|----------------|----------------------------|-----------------------|-----------------------|---------|
| Request<br>Type <u>∥≞</u> | Request<br>By ↓↑ | Request<br>Time 11         | Asset<br>Tag 🎼 | Param<br>Type↑ | Param<br>value ⊥î | Approved<br>By | Approved<br>Time           | Approval<br>Status 11 | Approval<br>Comment 1 | Re<br>C |
| Add                       | CORPMBANK        | 2024-08-21<br>16:02:05.293 | /1             | Assets         | /1                | -              |                            | Pending               | -                     |         |
| Add                       | CORPMBANK        | 2024-08-21<br>11:22:14.274 | /4             | Assets         | /4                | HODIGITAL      | 2024-08-21<br>11:22:32.305 | Approved              | test                  |         |
| Add                       | CORPMBANK        | 2024-08-21<br>11:23:29.827 | /5             | Assets         | /5                | HODIGITAL      | 2024-08-21<br>11:23:39.578 | Approved              | tyjkryk               |         |
| Delete                    | CORPMBANK        | 2024-08-21<br>11:51:28.98  | -              | Company        | D company         | -              |                            | Pending               | -                     |         |
| Delete                    | CORPMBANK        | 2024-08-21<br>11:51:38.056 | -              | Company        | AJAY              |                |                            | Pending               |                       |         |
| Delete                    | CORPMBANK        | 2024-08-21<br>11:55:27.265 | -              | ModelCategory  | omk / HD<br>703   | -              |                            | Pending               | -                     |         |
| Update                    | CORPMBANK        | 2024-08-21                 | /5             | Maintainance   | 24                | HODIGITAL      | 2024-08-21<br>11:27:02.44  | Reject                | h,t,j                 |         |

# \* Asset Tracking

This module allows user to Track specific asset by Asset Tag, Asset Name, Category, Assign To, Location and Sub Location

| Asset Tracking |               |                 |            |    |
|----------------|---------------|-----------------|------------|----|
| Search By      | Please Select | ✓ Specific Text | Enter Text |    |
|                |               | Submit          |            |    |
|                |               |                 |            |    |
|                |               |                 |            |    |
|                |               |                 |            |    |
|                |               |                 |            | 24 |

# **Expiry Reports**

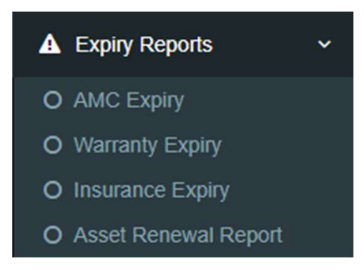

#### AMC Expiry:

Assets with Expiring Annual Maintenance Contract can be tracked on this page. After providing Date range AssetGrid presents Assets whose AMC is about to expire in that given range of Date. Additionally Expired assets can be view by clicking 'View Expired AMC' link on top right.

| AMC Expiry                  |               |             |         |           | View Expired AM  | С           |        |
|-----------------------------|---------------|-------------|---------|-----------|------------------|-------------|--------|
| From Date                   | 2024-08-01 0  | 00:00 🖌     | To Date | *         | 2024-08-21 00:00 | •           |        |
|                             |               |             | Submit  |           |                  |             |        |
| Export Colvis Show 10       | ✓ entries     |             |         |           | Searc            | n:          |        |
| Asset Tag 🕸                 | Asset Name    | 11 Location | 11      | Category  | 11               | Expiry Date | 11     |
| /6954                       | SOL0132-PC005 | JAIPUR      |         | DESKTOP   |                  | 2024-08-15  |        |
| /6955                       | sol0132-pc006 | JAIPUR      |         | Audio     |                  | 2024-08-14  |        |
| /6956                       | sol0132-pc007 | JAIPUR      |         | Furniture |                  | 2024-08-21  |        |
| Showing 1 to 3 of 3 entries |               |             |         |           |                  | Previous    | 1 Next |

#### Warranty Expiry:

Similar to AMC, Assets with with Expiring warranty can be tracked on this page. After providing the Range of Date assets with expiring warranty in that given Date Range, show up in here. Additionally Expired assets can be view by clicking 'View Expired Warranty' link on top right.

| Warranty Expiry             |                  |          |         |           | View Expired Warrant | у                     |      |
|-----------------------------|------------------|----------|---------|-----------|----------------------|-----------------------|------|
| From Date                   | 2024-08-01 00:00 | *        | To Date |           | 2024-08-21 00:00 🖌   | •                     |      |
|                             |                  |          | Submit  |           |                      |                       |      |
| Export Colvis Show 10       | ✓ entries        |          |         |           | Search               |                       |      |
| Asset Tag                   | Asset Name       | Location | 11      | Category  | 11                   | Expiry Date           | 11   |
| /6954                       | SOL0132-PC005    | JAIPUR   |         | DESKTOP   | :                    | 2024-08-15 00:00:00.0 | )    |
| /6955                       | sol0132-pc006    | JAIPUR   |         | Audio     |                      | 2024-08-14 00:00:00.0 | )    |
| /6956                       | sol0132-pc007    | JAIPUR   |         | Furniture |                      | 2024-08-21 00:00:00.0 | )    |
| Showing 1 to 3 of 3 entries |                  |          |         |           |                      | Previous 1            | Next |

#### Insurance Expiry:

Insurance is also similar to previous Sub modules; Assets with Expiring Insurance can be tracked on this page. After providing the Range of Date assets with expiring Insurance in that given Date Range, show up in here. Additionally Expired assets can be view by clicking 'View Expired Insurance' link on top right.

| Insurance Expiry            |               |          |         |          | View Expired Insurance |                     |      |
|-----------------------------|---------------|----------|---------|----------|------------------------|---------------------|------|
| From Date                   | 2024-08-01    | 00:00    | To Date | <b>#</b> | 2024-08-15 00:00 🗸     | ]                   |      |
|                             |               |          | Submit  |          |                        |                     |      |
| Export Colvis Show 10       | ▼] entries    |          |         |          | Search:                |                     |      |
| Asset Tag                   | Asset Name    | Location | 11      | Category | 11 6                   | xpiry Date          | 11   |
| /6954                       | SOL0132-PC005 | JAIPUR   |         | DESKTOP  | 20                     | 24-08-15 00:00:00.0 |      |
| /6955                       | sol0132-pc006 | JAIPUR   |         | Audio    | 20                     | 24-08-14 00:00:00.0 |      |
| Showing 1 to 2 of 2 entries |               |          |         |          |                        | Previous 1          | Novt |

# ♦ Export

This Module provides asset data in graphical format and functionality to download the data as per the various attributes of the assets. From here user can export data using 'Export' button.

| Category Wise                                                                                                    |           |                                                                                                    |                                                            |                                                                                                    |           |
|----------------------------------------------------------------------------------------------------|-----------|----------------------------------------------------------------------------------------------------|------------------------------------------------------------|----------------------------------------------------------------------------------------------------|-----------|
| 80                                                                                                    |           |                                                                                                    |                                                            |                                                                                                    |           |
| 60                                                                                                    | 60.0% [3] |                                                                                                    |                                                            |                                                                                                    | =         |
| 40                                                                                                    |           |                                                                                                    |                                                            |                                                                                                    |           |
| 20                                                                                                    |           |                                                                                                    | 20.0% [1]                                                  |                                                                                                    | 20.0% [1] |
| ۰                                                                                                    | DESKTOP   |                                                                                                    | Furniture                                                  |                                                                                                    | Audio     |
|                                                                                                    |           |                                                                                                    |                                                            |                                                                                                    |           |
|                                                                                                    |           |                                                                                                    |                                                            |                                                                                                    |           |
| Export Colvis Show 10                                                                                                    | ✓ entries |                                                                                                    |                                                            |                                                                                                    | Search:   |
| Export Colvis Show 10 Asset Tag                                                                                                    | ✓ entries | Asset Name                                                                                                    | LT Class                                                   | L1 Category                                                                                                    | Search:   |
| Export Colvis Show 10 Asset Tag /10122                                                                                                    | ✓ entries | Asset Name<br>SOL1174-PC003                                                                                                    | IT Class                                                   | 11 Category<br>DESKTOP                                                                                                    | Search:   |
| Export Colvis Show 10 Asset Tag /10122 /1013                                                                                                    | ▼ entries | Asset Name<br>SOL1174-PC003<br>SOL0268-PC001                                                                                                    | Class<br>-                                                 | Category<br>DESKTOP<br>DESKTOP                                                                                                    | Search:   |
| Export         Colvis         Show         10           Asset Tag         /10122         /1013         /1013                                                                                                    | entries   | Asset Name<br>SOL1174-PC003<br>SOL0268-PC001<br>SOL2105-PC001                                                                                                    | . Class<br>-<br>-                                          | Category<br>DESKTOP<br>DESKTOP<br>DESKTOP                                                                                              | Search:   |
| Export         Colvis         Show         10           Asset Tag         /10122         /1013         /1013         /10138         /10141                                                                                                    | entries   | Asset Name           SOL1174-PC003           SOL2068-PC001           SOL2105-PC001           sol1996-pc030                                                                          | 11 Class<br>-<br>-<br>-                                    | Category     DESKTOP     DESKTOP     DESKTOP     DESKTOP                                                                               | Search:   |
| Export         Colvis         Show 10           Asset Tag         /10122         /1013         /10138           /10138         /10141         /10142         /10142                                                                                                    | entries   | Asset Name           SOL1174-PC003           SOL268-PC001           SOL2105-PC001           sol1996-pc030           SOL1033-PC002                                                   | 11 Class<br>-<br>-<br>-<br>-<br>-                          | Category       DESKTOP       DESKTOP       DESKTOP       DESKTOP       DESKTOP       DESKTOP       DESKTOP                             | Search:   |
| Export         Colvis         Show 10           Asset Tag         /10122         /1013         /10138           /10138         /10141         /10142         /10142           /10142         /10149         /10149         /10149                                                                                                    | entries   | Asset Name           SOL1174-PC003           SOL268-PC001           SOL2105-PC001           sol1998-pc030           SOL1039-PC002           SOL0376-PC0021                          | 11 Class<br>-<br>-<br>-<br>-<br>-<br>-<br>-                | Category       DESKTOP       DESKTOP       DESKTOP       DESKTOP       DESKTOP       DESKTOP       DESKTOP       DESKTOP       DESKTOP | Search:   |
| Export         Colvis         Show         10           Asset Tag         //10122         //1013         //1013         //10138         //10141         //10142         //10142         //10149         //10155         //10155         //10155         //1015         //10140         //10155         //1015         //10140         //10155         //10155         //10140         //10155         //10140         //10155         //10140         //10155         //10140         //10155         //10140         //10155         //10140         //10155         //10140         //10155         //10140         //10155         //10140         //10155         //10155         //10140         //10155         //10140         //10155         //10140         //10155         //10140         //10155         //10140         //10155         //10140         //10155         //10140         //10155         //10140         //10155         //10140         //10155         //10140         //10155         //10140         //10155         //10140         //10155         //10140         //10155         //10140         //10140         //10140         //10140         //10140         //10140         //10140         //10140         //10140         //10140         //10140         //10140         //10140 | entries   | Asset Name           SOL1174-PC003           SOL268-PC001           SOL2105-PC001           sol1998-pc030           SOL10376-PC002           SOL0376-PC0021           sol2843-pc002 | 11 Class<br>-<br>-<br>-<br>-<br>-<br>-<br>-<br>-<br>-<br>- | Category<br>DESKTOP<br>DESKTOP<br>DESKTOP<br>DESKTOP<br>DESKTOP<br>DESKTOP<br>DESKTOP                                                  | Search    |

There are various different Export Submodules which displays and allows export functionality as per the following sub modules.

Category Wise, Status Wise, Manufacturer Wise, OS Wise, User Wise, Asset Movement, Scan Wise, Maintenance Wise, AMC Renewal, Warranty Renewal, Insurance Renewal, View Group, Asset Log Report, Peripheral Report, View Discover Device, Location Sublocation Report, Up & Down Log, Hardware Scan Log, Day Wise Scan Log.

# **Thank You**

----- End of Document -----

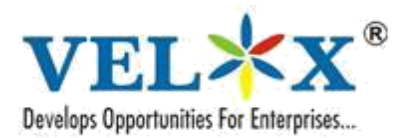

VELOX SOLUTIONS PVT. LTI

#906 & #908, 9th Floor, Vashi Infotech Park Plot No.16, Sector No.30A, Vashi, Navi Mumbai- 400 705, Tel : +91-22-6673 8684 Fax : +91-22-6793 8940 www.velox.co.in Email : info@velox.co.in

# **ITAM**

.....Pre-Requisite

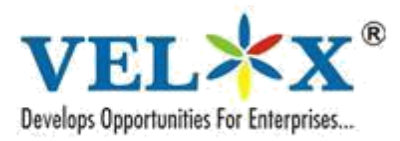

# **Prerequisite for ITAM**

Following are the pre-requisite and information required ITAM Implementation.

# 1) Server

**a. Server Hardware Configuration.** Following are the required minimum hardware configuration of the Server Setup.

|     | Server      |                                                                          |  |  |  |  |  |
|-----|-------------|--------------------------------------------------------------------------|--|--|--|--|--|
| Sr. | Description | Configuration                                                            |  |  |  |  |  |
| No  |             |                                                                          |  |  |  |  |  |
| 1   | Hardware on | Quad Core Processor (preferred), 16 GB of RAM, 1 TB/500 GB Free          |  |  |  |  |  |
|     | Premise     | Space on HDD, Dedicated IP to server, Separate partition on server, i.e. |  |  |  |  |  |
|     |             | (C: 300 GB & D: 700GB) (C: 200 GB & D: 300GB)                            |  |  |  |  |  |
|     |             | Windows Operating System 2016 or above preferred                         |  |  |  |  |  |
|     |             |                                                                          |  |  |  |  |  |

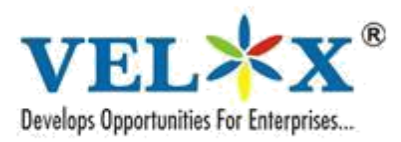

VELOX SOLUTIONS PVT. LTI #906 & #908, 9th Floor, Vashi Infotech Park Plot No.16, Sector No.30A, Vashi, Navi Mumbai- 400 705, Tel : +91-22-6673 8684 Fax : +91-22-6793 8940 www.velox.co.in Email : info@velox.co.in

#### **Minimum System Configuration for ITAM Application**

Following are the pre-requisite and information required from the for IT and Non-IT Asset Management.

# Server/Desktop

| <u>Server</u> |                |                                                                            |  |  |  |
|---------------|----------------|----------------------------------------------------------------------------|--|--|--|
| Sr.           | Description    | Configuration                                                              |  |  |  |
| No            |                |                                                                            |  |  |  |
| 1             | LAN & WAN      | IT infra must be in LAN & WAN environment.                                 |  |  |  |
| 2             | IP Range and   | Provide IP range for scanning                                              |  |  |  |
|               | ICMP           | ICMP enable                                                                |  |  |  |
| 3             | HW and SW      | 1. End device access to install ITAM client                                |  |  |  |
|               | Discovery      | 2. Enable Port 11001,11002                                                 |  |  |  |
|               | (Agent Based)  |                                                                            |  |  |  |
|               |                |                                                                            |  |  |  |
| 4             | Bulk Upload    | Provide Asset data in provided template format for bulk upload             |  |  |  |
|               | Data           |                                                                            |  |  |  |
| 5             | Administrator  |                                                                            |  |  |  |
|               | Credentials    | 1. Provide administrator credentials with full access                      |  |  |  |
|               |                | 2. In case of AD we require common user credentials i.e. (Username and     |  |  |  |
|               |                | Password)                                                                  |  |  |  |
|               |                |                                                                            |  |  |  |
| 6             | Network Device | 1. Enable SNMP on Network Devices                                          |  |  |  |
|               | Discovery      | 2. Provide SNMP configuration details(SNMP version , community string etc) |  |  |  |
|               |                |                                                                            |  |  |  |

### IT Asset Management - FAQs

#### 1. What is IT Asset Management (ITAM)?

IT Asset Management (ITAM) is the process of tracking and managing an organization's hardware and software assets throughout their lifecycle, from procurement to disposal.

#### 2. What types of assets are managed?

The system manages both **hardware assets** (computers, servers, printers, etc.) and **software assets** (licenses, applications, subscriptions, etc.).

#### 3. How does asset tracking work?

Assets are tracked using **unique identifiers** (e.g., serial numbers, asset tags, QR codes), allowing users to monitor their location, status, and assignment history.

#### 4. Can assets be assigned to specific users or departments?

Yes, assets can be assigned to employees, departments, or locations. The system maintains a log of all assignments and transfers.

#### 5. Does the system support bulk asset uploads?

Yes, you can bulk upload assets using an Excel file, making it easier to register multiple assets at once.

#### 6. How are asset approvals handled?

Assets require approval before assignment. Admins or SuperAdmins can review, approve, or reject asset requests through the system.

#### 7. Can I generate reports on asset usage?

Yes, you can generate various reports, including asset inventory, usage logs, software license expiry, and department-wise asset allocation.

#### 8. Is there a dashboard for quick insights?

Yes, the dashboard provides an overview of asset distribution, status, and trends using pie charts and data visualization.

#### 9. Can ITAM integrate with other systems?

Yes, it can be integrated with helpdesk systems, Patch Management for seamless asset tracking.

#### 10. How do I search for a specific asset?

You can search using asset name, serial number, department, or assigned user through the search and filter options.